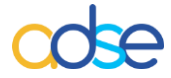

## Procedimentos para a emissão do DUC

- 1.- Para aceder aos serviços disponíveis na ADSE Direta, a entidade empregadora terá que satisfazer os seguintes requisitos:
  - **a)-** Ser utilizador ou sub-utilizador do Portal das Finanças, serviço que é disponibilizado pela AT (<u>http://www.portaldasfinancas.gov.pt</u>), e ser possuidor duma senha válida.
  - b)- Ter o NIPC associado ao respetivo código de serviço, na base de dados da ADSE.

O acesso à ADSE Direta é feito no portal www.adse.pt

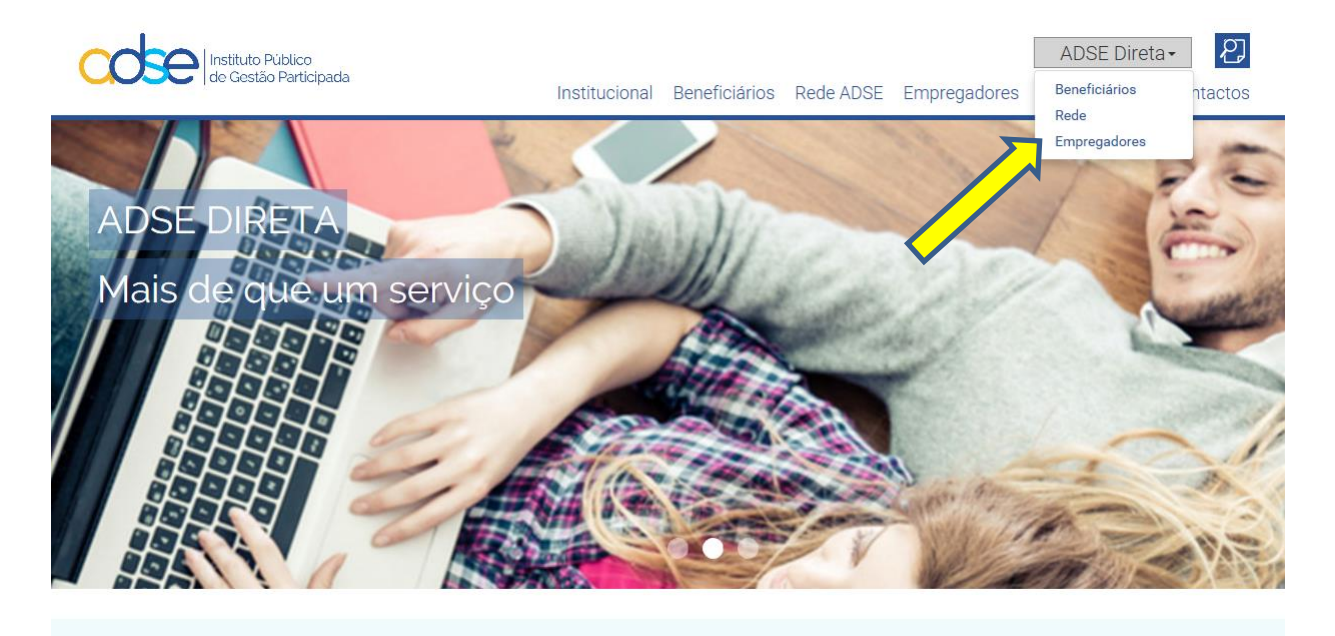

2.- No serviço de Autenticação do Contribuinte, deverá ser introduzido o NIPC do serviço processador e a respetiva senha de acesso. Caso se trate de um sub-utilizador, o código terá a forma NIPC/n.

| cos                                                          | Instituto Público<br>de Gestão Participada                       |
|--------------------------------------------------------------|------------------------------------------------------------------|
| Este sistema tem como objec<br>autenticação do utilizador do | tivo efectuar, de uma forma segura, a<br>serviço on-line da ADSE |
| NIF C                                                        | Cartão de cidadão                                                |
| Senha de a                                                   | cesso 🗌 Mostrar                                                  |
|                                                              | Entrar                                                           |
| Recuperar senha                                              | Novo Utilizador                                                  |

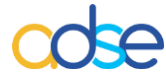

3.- Após validação no Portal da AT, terá ainda que ser confirmado o código do serviço, em caso de dúvida solicite esclarecimentos através Atendimento Online em <u>www.adse.pt</u>

| cose                                                                                          | Instituto de Proteção e Assistência                                                                                                    | na Doença |
|-----------------------------------------------------------------------------------------------|----------------------------------------------------------------------------------------------------|-----------|
| ADSE DIRETA                                                                                   |                                                                                                    | Bem-vindo |
| Para aceder aos serv<br>Beneficiário: digite o<br>Entidade empregador<br>Prestador convencion | viços, confirme o seu número de identificação na ADSE:<br>nº que consta do cartão.<br>a: introduza o código de identificação da entidade.<br>ado: clique apenas em "Verificar", deixando o campo em brar<br>Veríficar | nco.      |

1.- Uma vez estabelecida a sessão na ADSE DIRETA com sucesso, ficará perante o seguinte menu de Serviços Disponíveis. Selecione a opção Documento Único de Cobrança (Pagamentos à ADSE).

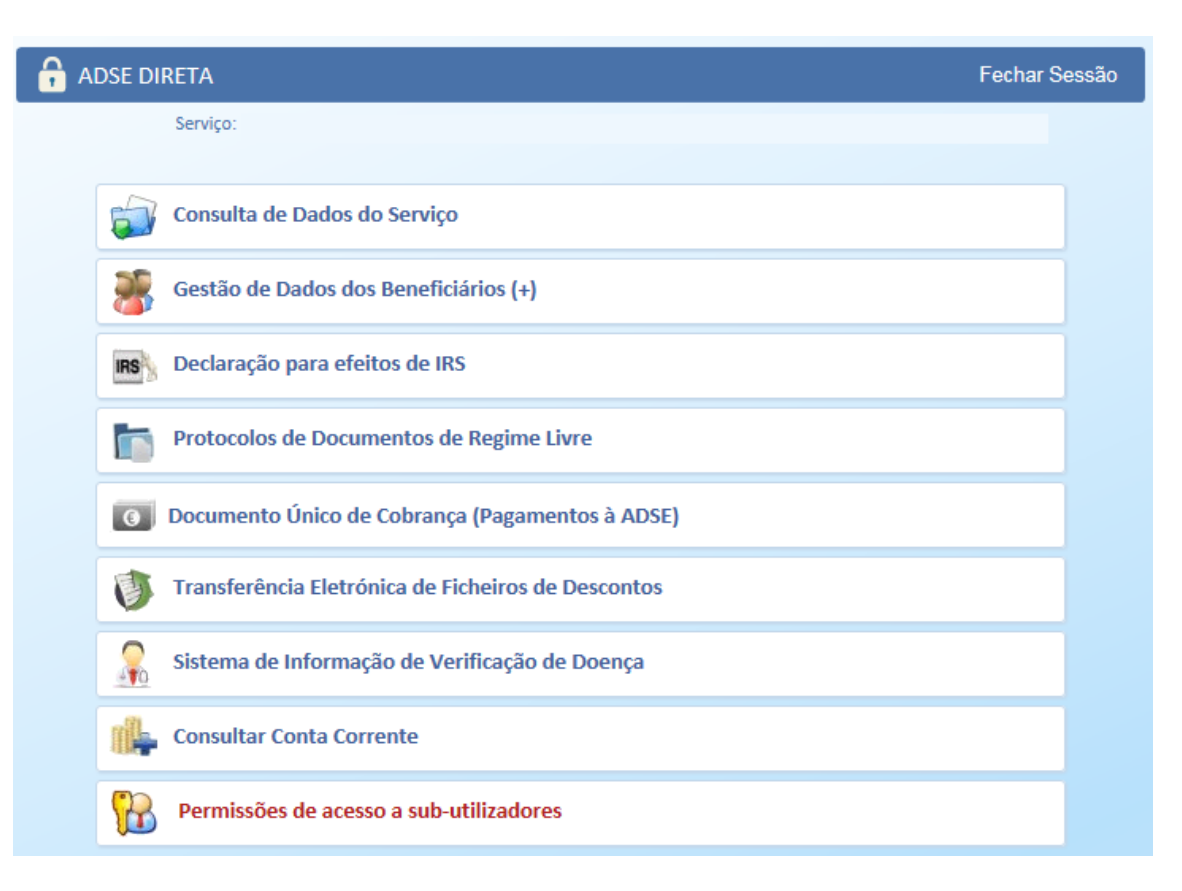

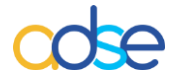

2.- Selecione a opção Criar Documento de Cobrança

| Docur                       | mento Único de Cobrança    |                           |                  |
|-----------------------------|----------------------------|---------------------------|------------------|
| CRIAR DOCUMENTO DE COBRANÇA | EISTAR DOCUMENTOS EMITIDOS | <b>PESQUISAR</b>          | AJUDA            |
| Documentos Emitidos         | Cliqu                      | e na referência para cons | ultar ou alterar |

3.- No ecrã de *Criação de Documento de Cobrança*, indique o valor ou valores que pretende pagar, e a que tipo de pagamento diz respeito (<u>Contribuição da Entidade Empregadora</u>, <u>Desconto do beneficiário</u> ou ainda <u>Reembolso</u>) deverá sempre acrescentar uma descrição.

| Do                                             | cumento Único de Cobrança                    |                  |         |
|------------------------------------------------|----------------------------------------------|------------------|---------|
| CRIAR DOCUMENTO DE COBRANÇA                    | LISTAR DOCUMENTOS EMITIDOS                   | <b>PESQUISAR</b> | ADULA   |
| Criação de Documento de Cobrança               |                                              |                  |         |
| Discrimine abaixo os itens (até ao máximo de 3 | 3) aos quais se refere o presente pagamento. |                  |         |
| Valor Relativo a                               | Descrição                                    |                  |         |
| € € ▼                                          |                                              |                  |         |
| Valor Total Referência Pagamer                 | to Data Emissão<br>2017-01-11                |                  |         |
|                                                |                                              | × Fechar         | GUARDAR |

4.- Depois de indicar os valores a pagar, os tipos de pagamento e as descrições, clique na opção Guardar, obtém então a indicação de "DUC criado com sucesso", podendo proceder à sua impressão.

|            |           | Docu                      | mento Único de Coi                 | BRANÇA    |            |         |
|------------|-----------|---------------------------|------------------------------------|-----------|------------|---------|
| 🗒 Ci       | RIAR DOCU | MENTO DE COBRANÇA         | LISTAR DOCUMENTOS                  | EMITIDOS  | Q PESQUISA | R AJUDA |
| PIACÃO     |           | MENTO DE CORRANCA         |                                    |           |            |         |
| Discrimine | abaixo os | itens (até ao máximo de 3 | ) aos quais se refere o presente p | agamento. |            |         |
| Valor      |           | Relativo a                | Descrição                          |           |            |         |
| 5          | 5622.00 € | Desconto do Benefici V    | Desconto do mês de Junho           |           |            |         |
|            | e         | ×                         |                                    |           |            |         |
|            | e         | <b>~</b>                  |                                    |           |            |         |
| Valor Tot  | al        | Referência Pagamen        | to Data Emissão                    |           |            |         |
| 5          | 622.00 E  | 50000000056655            | 2016-07-14                         |           |            |         |
|            |           |                           |                                    |           |            |         |
|            |           |                           |                                    |           | × FECHAR   | GUARDAR |
|            |           |                           |                                    |           |            |         |

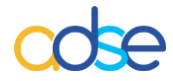

5.- Selecionando a opção Imprimir obtém então o DUC:

| Nº Documento | 000427397                                    |
|--------------|----------------------------------------------|
| Entidade     |                                              |
| Descrição    | [Desconto do Beneficiário] Desconto - 201701 |
|              |                                              |
|              |                                              |
|              |                                              |

## Documento Único de Cobrança

| Data de emissão           | 2017-01-16          | Certificação do pagamento |
|---------------------------|---------------------|---------------------------|
| Referência para pagamento | 521 999 999 999 999 |                           |
| Montante a pagar          | 9 460.97€           |                           |
| Data limite de pagamento  | 2017-01-23          |                           |
|                           |                     |                           |

6.- O pagamento do DUC pode ser efetuado através das Caixas Automáticas Multibanco, da Internet (utilizando o serviço on-line do seu banco) e aos balcões das Instituições de Crédito aderentes à Rede de Cobranças do Estado. Para efetuar o pagamento através das Caixas Automáticas Multibanco e da Internet selecione "Pagamentos ao Estado".

O pagamento do DUC, relativo ao desconto processado e retido aos beneficiários titulares, deverá ser efetuado até ao dia de pagamento das respetivas remunerações.

7.- Poderá após a emissão verificar os documentos emitidos, na opção *Listar Documentos emitidos,* após se verificar o pagamento e a ADSE receber a informação da cobrança do IGCP, atualiza o status do documento para pago e atualiza o valor efetivamente cobrado.

|                                                           | Docu                                                                                | μεντο Úμ                         | NICO DE COB                                     | RANÇA                                             |                                                 |                                                                                     |
|-----------------------------------------------------------|-------------------------------------------------------------------------------------|----------------------------------|-------------------------------------------------|---------------------------------------------------|-------------------------------------------------|-------------------------------------------------------------------------------------|
| CRIAR DOC                                                 | UMENTO DE COBRANÇA                                                                  |                                  | TAR DOCUMENTOS E                                | MITIDOS                                           | Q PESQUIS                                       | AR AJUDA                                                                            |
|                                                           |                                                                                     |                                  |                                                 | -1                                                |                                                 |                                                                                     |
| DOCUMENTOS EM                                             | ITIDOS                                                                              |                                  |                                                 | Clique                                            | na referencia par                               | a consultar ou altera                                                               |
| DOCUMENTOS EM                                             | ITIDOS<br>Descrição                                                                 |                                  | Data Criação                                    | Clique<br><u>Valor (€)</u>                        | na referencia par<br><u>Estado</u>              | a consultar ou altera<br>1 <u>2 3 4 5 6 7</u><br><u>Valor Cob. (€)</u>              |
| DOCUMENTOS EM<br><u>Ref. Pagamento</u><br>521300038153319 | ITIDOS<br>Descrição<br>Desconto Beneficiário - Desc                                 | conto - 201607                   | <u>Data Criação</u><br>2016-07-14               | Clique<br><u>Valor (€)</u><br>9 908.9             | na referencia par<br><u>Estado</u><br>2 Emitido | a consultar ou altera<br>1 <u>2 3 4 5 6 7</u><br><u>Valor Cob. (€</u> )             |
| Ref. Pagamento   521300038153319   521300037419315        | ITIDOS<br>Descrição<br>Desconto Beneficiário - Desc<br>Desconto Beneficiário - Desc | conto - 201607<br>conto - 201606 | <u>Data Criação</u><br>2016-07-14<br>2016-06-16 | Clique<br><u>Valor (€)</u><br>9 908.9<br>18 949.1 | <u>Estado</u><br>2 Emitido<br>1 Cobrado         | a consultar ou altera<br>1 <u>2 3 4 5 6 7</u><br><u>Valor Cob. (€)</u><br>18 949.11 |